#### **Members**

Last Modified on 07/10/2025 1:53 pm CDT

Household Members Data Elements | Find and Add a New Member Entered in Infinite Campus to add to the Household | Find New Member Find and Add a New Member Not Entered in Infinite Campus to add to the Household | End Household Membership

Tool Search: Household Members

The **Household Members** tool lists all persons who have ever lived in the selected household. Due to legacy issues, it is recommended that members be not deleted from the household but rather ended. Information on a particular member can be viewed by selecting that member from the **Household Member Editor** table.

The fields vary by state. Please see your state's <u>State Tools</u> articles for more information on household member procedures in your state.

| Household Members 🏠 Censu                                                                                                    | IS > Households > Household Members<br>Related Tools V |
|----------------------------------------------------------------------------------------------------|--------------------------------------------------------|
| Save     O     Delete     Q     Find New Member                                                                                                    | Add Household                                          |
| Household Member Editor         End Date         End Date         Secondary         Private           Abego, Colton         05/30/2017         03/25/2018         Abego, Colton         04/30/2018         X | Census Wizard                                          |
| Abegg, Glissa-Jean A 07/24/2013<br>Abegg, Harrison 07/24/2013<br>Abegg, Lilan 07/24/2013                                                                                                    | Household Information                                  |
| Abegg, Ryo W 07/24/2013 X                                                                                                    | Household Addresses                                    |
|                                                                                                    | Household Fees                                         |
| Household Member Detail Name Abegy, Harrison Start Date D7/24/2013 Secondary Private                                                                                                    | Household Payments                                     |
| Household Members                                                                                                    |                                                        |

See the <u>Household Members Tool Rights</u> article for information about rights needed to use this tool.

Household memberships are displayed on a student's Summary tab. If a household member is a student, the student's enrollment information is also listed (school of enrollment and grade level). The image below shows Primary household memberships; if a student were a member of a secondary household, that information would also display, as would non-household memberships.

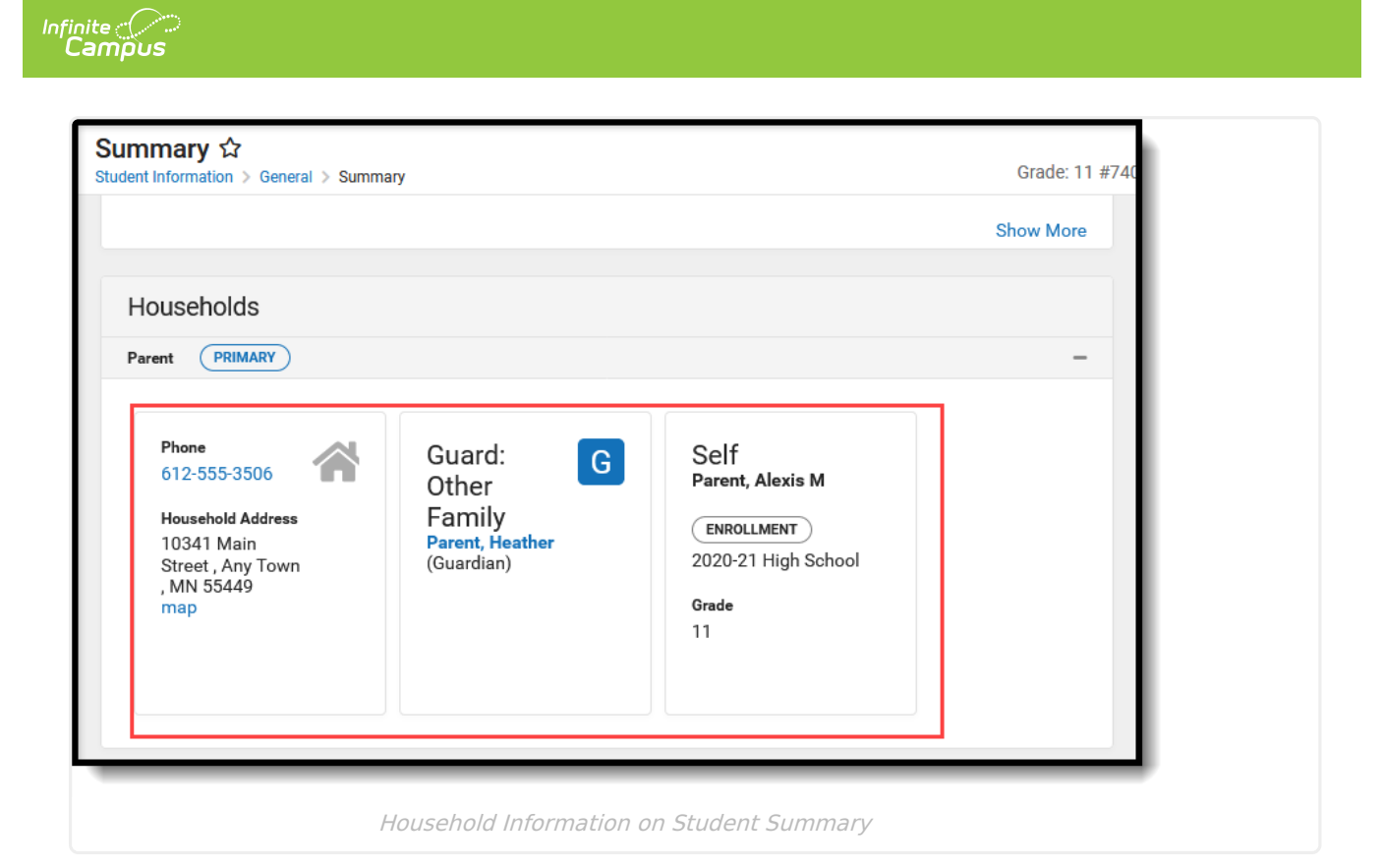

# **Household Members Data Elements**

| Data<br>Elements | Definitions                                                                                                    |
|------------------|----------------------------------------------------------------------------------------------------|
| Name             | Lists the individual who is a member of the household.                                                                                          |
| Start Date       | Indicates the date on which the person became a member of the household.                                                                        |
| End Date         | Indicates the date on which the person was no longer a member of the household.                                                                 |
| Secondary        | Indicates the household is a secondary residence for the selected person (i.e., child who lives part time at this address and another address). |
| Private          | Indicates the address details should be kept within school settings. Marking this checkbox does not remove the address from reports.            |
|                  | Marking the Private checkbox also prevents the household member's information from appearing on <u>FRAM Online Applications</u> .               |

#### Find and Add a New Member Entered in Infinite Campus to add to the Household

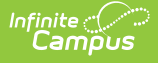

- 1. Select the **Find New Member** icon from the action bar. A Person Search screen displays.
- Enter the Last Name of the individual who should be added to this household. Only the Last Name field is required; add additional information for a more focused search.
- 3. Click the **Search** button. Matching Search results displays in the box to the right.
- 4. Verify the correct person has been returned by selecting the **Details** link in the search results. This displays the Person Summary Report.
- 5. Select the appropriate person from the search results to add to the household by clicking on their name.
- 6. Enter a **Start Date** for the person.
- 7. If appropriate, enter an **End Date** for the person.
- 8. If this is a secondary household for that member, mark the **Secondary** checkbox.
- If information about this individual should remain private to school officials only, mark the **Private** checkbox, which indicates the information should be kept within school settings. Marking this checkbox does not remove data from reports. See the <u>Private Checkbox</u> <u>Information</u> article for more details.
- 10. Click the **Save** icon when finished.

| Househo<br>Census > Hou                                     | Id Mem                       | bers ☆<br>ousehold Members                                                        |                         |                                      |                 |        |              |    |
|-------------------------------------------------------------|------------------------------|-----------------------------------------------------------------------------------|-------------------------|--------------------------------------|-----------------|--------|--------------|----|
| Save                                                        | × Delete                     | <b>Q</b> Find New Member                                                          |                         |                                      |                 |        |              |    |
| Household Me<br>Name<br>Parent, Alexis M<br>Parent, Heather | Infinite<br>Campus           | 2                                                                                 |                         |                                      |                 |        |              | ×  |
|                                                             | Person Sea                   | arch                                                                              |                         |                                      |                 |        |              |    |
|                                                             | Person S<br>Search<br>person | earch<br>for a person already tracked in C<br>from the list or click on Create Ne | ampus usii<br>w Person. | ng the fields provided, requi        | ired fields are | e in r | ed. Select a |    |
|                                                             | *Last Name<br>First Name     | Student                                                                           | Details                 | Student, John<br>PersonID: 238158    | 856768          | М      | 11/01/2005   | ^  |
|                                                             | Middle Name                  |                                                                                   | Details                 | Student Julia<br>PersonID: 238306    | 856834          | м      | 01/01/2001   |    |
|                                                             | Gender                       |                                                                                   | Details                 | Student June<br>PersonID: 238307     | 856835          | F      | 02/02/2002   |    |
| Name<br>Parent, Alexis<br>Start Date<br>06/10/2015          | Search                       |                                                                                   | <u>Details</u>          | 😥 Student Jynger<br>PersonID: 238308 | 856836          | М      | 03/03/2003   | ш  |
|                                                             |                              |                                                                                   |                         |                                      |                 |        |              | ~  |
|                                                             |                              |                                                                                   |                         |                                      | [               | Cre    | ate New Pers | on |
| _                                                           |                              | Find                                                                              | d New I                 | Member                               |                 |        |              | _  |

# Find and Add a New Member Not Entered in Infinite Campus to add to

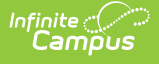

## the Household

- 1. Select the **Find New Member** icon from the action bar. A Person Search screen displays.
- 2. Enter the **Last Name** of the individual who should be added to this household. Only the Last Name field is required; add additional information for a more focused search.
- 3. Click the **Search** button. Matching Search results display in the box to the right.
- 4. If none of the results are for the desired person, or if no results display, click the **Create New Person** button.
- 5. Enter in the appropriate information for the new person, following district policy.
- 6. Click the **Save** button when finished. The new person displays in the New Person window.
- 7. Select the person from the **New Person** window. The new person is displayed in the Household Member Detail editor.
- 8. Enter a **Start Date** for the person.
- 9. If appropriate, enter an **End Date** for the person.
- 10. If this is a secondary household for that member, mark the **Secondary** checkbox.
- If information about this individual should remain private to school officials only, mark the **Private** checkbox, which indicates the information should be kept within school settings. Marking this checkbox does not remove data from reports. See the <u>Private Checkbox</u> <u>Information</u> article for more details.
- 12. Click the **Save** icon when finished. The new person is listed in the Household Member Editor.

| Household                                                          | d Members ☆<br>eholds > Household Members                                                                                                    |   |
|--------------------------------------------------------------------|----------------------------------------------------------------------------------------------------|---|
| 🖺 Save 🛛                                                           | Delete <b>Q</b> Find New Member                                                                                                    | _ |
| Household Mer<br>Name<br>Parent, Alexis I<br>Parent, Heather       | Infinite Campus                                                                                                    | × |
|                                                                    | New Person<br>Person Creation<br>Fill out the form to create a new Person in Campus. Click save to create the person, afterwards, they will<br>appear in the list below.                                                                                                    |   |
|                                                                    | Person Information       *Last Name     *First Name     Middle Name     Suffix       Student     Jamie     ✓       *Gender     Birth Date     Soc Sec Number       F: Female ✓     Image: Control of the second second se | ^ |
| Household Me<br>Name<br>Parent, Alexis<br>Start Date<br>06/10/2015 | Race/Ethnicity Is the individual Hispanic/Latino?                                                                                                    |   |
| Secondary                                                          | Select Values Is the individual from one or more of the these races? (check all that apply)                                                                                                    |   |
|                                                                    | Asian Black or African American Si                                                                                                    | v |

## **End Household Membership**

1. Select the appropriate member of the household to modify from the Household Member

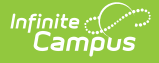

Editor. Information displays in the Household Member Detail editor.

- 2. Enter a **Start Date** for the household member.
- 3. If appropriate, enter an **End Date** for the household member.
- 4. If this is a secondary household for that member, mark the **Secondary** checkbox.
- If information about this individual should remain private to school officials only, mark the **Private** checkbox, which indicates the information should be kept within school settings. Marking this checkbox does not remove data from reports. See the <u>Private Checkbox</u> <u>Information</u> article for more details.
- 6. Click the **Save** icon when finished.